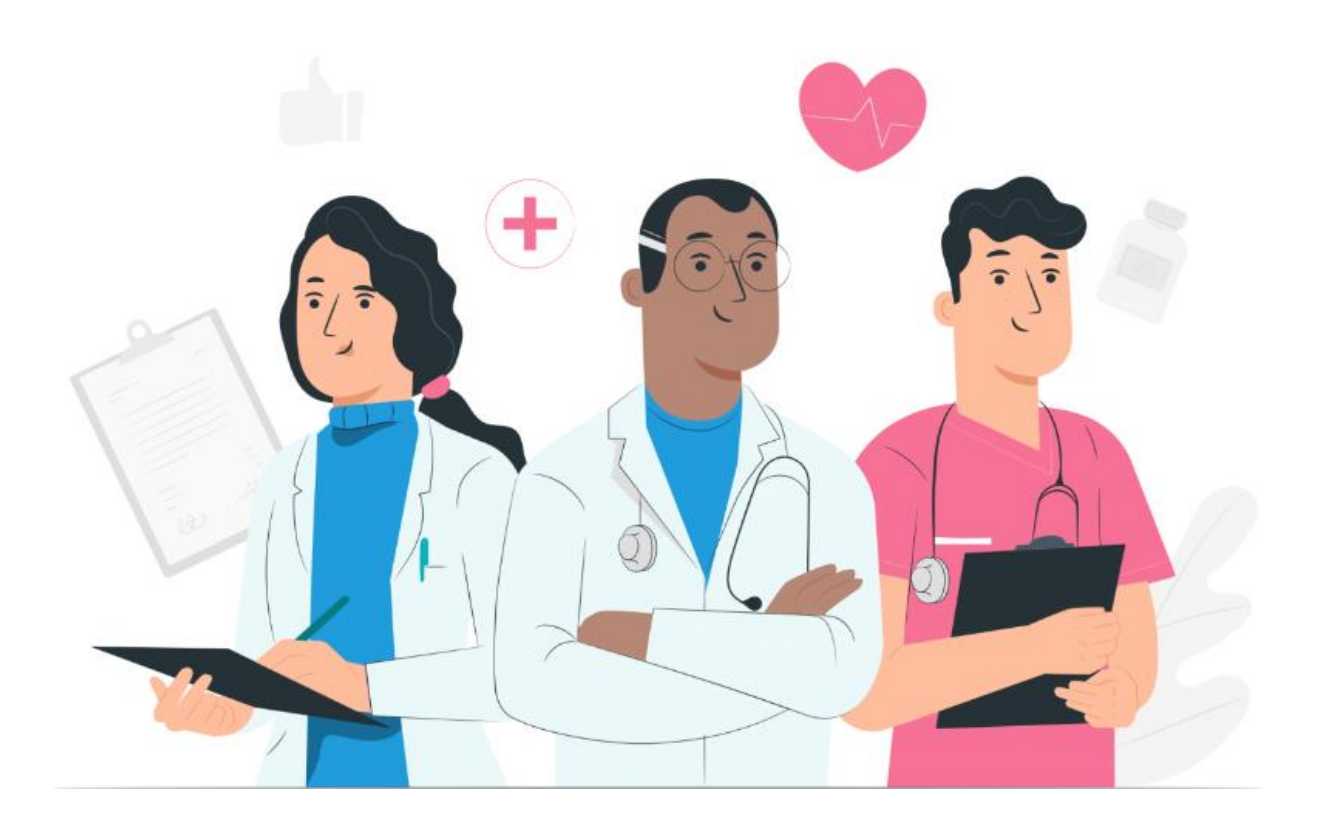

# Uzman kullanıcılar için kullanım kılavuzu Maela web platformu

#### <u>Üretici bilgileri</u>

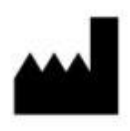

MN Santé Holding Adres: 9 rue du Colonel Pierre Avia, 75015 Paris, France Telefon: +33 (0)481682526 E-posta: <u>contact@maela.fr</u> Web sitesi: <u>www.maela.fr/en</u>

#### **Distribütor**

Medtronic International Trading SARL, Route du Molliau 31, 1131 Tolochenaz, İsviçre

#### Ana ürün bilgileri

**REF** Maela<sup>®</sup> Platformu

Ürün Sürümü: V4.1.38

#### Sertifikasyon ve uygunluk beyanı

CE Maela® platformu, 2019'da CE işareti almış Sınıf I *tıbbi cihazdır*.

Bu cihaz, tıbbi cihazlarla ilgili 14 Haziran 1993 tarihli ve 93/42/EEC sayılı Konsey Direktifinin temel gerekliliklerine uygundur.

Bu cihaz, 2017/745 sayılı Tüzüğün genel güvenlik ve performans gerekliliklerine uygundur.

#### Garanti istisnaları ve sorumluluk sınırlamaları

Maela SAS; bu kılavuz, kalitesi, performansı veya herhangi bir özel prosedür için uygunluğu ile ilgili açık veya zımni hiçbir garanti vermez. Buna ek olarak, bu kılavuz şirket tarafından önceden haber verilmeksizin ve şirket adına herhangi bir yükümlülük veya sorumluluk getirmeksizin değiştirilebilir.

#### Ticari Markalar (varsa)

Maela® tescilli bir ticari markadır.

#### Telif Hakkı

#### Maela<sup>©</sup>.

Tüm hakları saklıdır. Bu belgenin hiçbir bölümü Maela<sup>®</sup>'nın önceden yazılı izni olmaksızın çoğaltılamaz, kopyalanamaz, iletilemez, dağıtılamaz, değiştirilemez, birleştirilemez, herhangi bir dile çevrilemez veya fotokopi, kayıt bilgi depolama ve alım sistemleri dahil ancak bunlarla sınırlı olmamak üzere grafik, elektronik ya da mekanik olarak herhangi bir biçimde kullanılamaz. Bu belgede yer alan uygulamanın kopyaları yasa dışıdır.

#### **Değişiklikler**

Bu belgede yer alan bilgiler haber verilmeksizin değiştirilebilir. Bu belgede verilen bilgilerin doğruluğundan emin olmak için elimizden gelen çabayı gösterdik. Bu kılavuzda herhangi bir değişiklik yapılması durumunda, bu kılavuzun son sürümü kullanıcılara sağlanacaktır.

Bir kullanıcı bilgilerin yanlış olduğunu düşünürse şu e-posta adresinden bizimle iletişime geçmelidir: <u>contact@maela.fr</u>.

Yayım tarihi: 08/2023

# İçindekiler

| 1. | Giriş                                                                              |                                                                                                    | 5                                                              |
|----|------------------------------------------------------------------------------------|----------------------------------------------------------------------------------------------------|----------------------------------------------------------------|
|    | 1.1.                                                                               | Belgenin amacı                                                                                                    | 5                                                              |
| :  | 1.2.                                                                               | Kısaltmalar ve tanımlar                                                                                                    | 5                                                              |
| 2. | Göst                                                                               | ergeler ve semboller                                                                                                    | 6                                                              |
|    | 2.1.                                                                               | Sembollerin açıklaması                                                                                                    | 6                                                              |
|    | 2.2.                                                                               | Önlemler                                                                                                    | 7                                                              |
|    | 2.3.                                                                               | Uyarılar                                                                                                    | 7                                                              |
| :  | 2.4.                                                                               | Arıza                                                                                                    | 7                                                              |
| 3. | Ürüı                                                                               | n açıklaması                                                                                                    | 8                                                              |
|    | 3.1.                                                                               | Endikasyon                                                                                                    | 8                                                              |
|    | 3.2.                                                                               | Hedef hasta grubu                                                                                                    | 8                                                              |
| :  | 3.3.                                                                               | Hedef kullanıcılar                                                                                                    | 8                                                              |
| :  | 3.4.                                                                               | Klinik avantajlar                                                                                                    | 8                                                              |
|    | 3.5.<br>351                                                                        | Güvenlik Bilgileri                                                                                                    | <b>9</b>                                                       |
|    | 5.5.1                                                                              |                                                                                                    |                                                                |
|    | 3.6.                                                                               | Tarayıcılar ve indirme                                                                                                    | 9                                                              |
| 4. | KUL                                                                                | ANICI HAKLARI MATRİSİ                                                                                                    | 10                                                             |
| 5. | Kuru                                                                               | ım yönetimi                                                                                                    | 11                                                             |
| 6. | Uzm                                                                                | an hesabı yönetimi                                                                                                    | 12                                                             |
| (  | 6.1.                                                                               | Uzman listesinin yönetimi                                                                                                    | 12                                                             |
| (  | 6.2.                                                                               |                                                                                                    |                                                                |
|    |                                                                                    | Kendi kendine yönetilen uzman hesabı                                                                                                    | 13                                                             |
|    | 6.2.1                                                                              | Kendi kendine yönetilen uzman hesabı<br>. Hesap bilgileri                                                                                                    | <b> 13</b><br>14                                               |
|    | 6.2.1<br>6.2.2                                                                     | Kendi kendine yönetilen uzman hesabı<br>. Hesap bilgileri<br>. Parola                                                                                                    | <b> 13</b><br>14<br>14                                         |
|    | 6.2.1<br>6.2.2<br>6.2.3                                                            | Kendi kendine yönetilen uzman hesabı<br>Hesap bilgileri<br>Parola<br>Doğrulanmış cihazlarımı görüntüle                                                                                                    | <b> 13</b><br>14<br>14<br>14                                   |
|    | 6.2.1<br>6.2.2<br>6.2.3<br>6.2.4                                                   | Kendi kendine yönetilen uzman hesabı<br>Hesap bilgileri<br>Parola<br>Doğrulanmış cihazlarımı görüntüle<br>Bildirim yönetimi                                                                                                    | <b> 13</b><br>14<br>14<br>14<br>14                             |
|    | 6.2.1<br>6.2.2<br>6.2.3<br>6.2.4<br>6.2.5                                          | Kendi kendine yönetilen uzman hesabı<br>Hesap bilgileri<br>Parola<br>Doğrulanmış cihazlarımı görüntüle<br>Bildirim yönetimi<br>Sekreterler                                                                                                    | <b>13</b><br>14<br>14<br>14<br>14<br>15                        |
|    | 6.2.1<br>6.2.2<br>6.2.3<br>6.2.4<br>6.2.5<br>6.2.6                                 | Kendi kendine yönetilen uzman hesabı<br>Hesap bilgileri<br>Parola<br>Doğrulanmış cihazlarımı görüntüle<br>Bildirim yönetimi<br>Sekreterler<br>Vekil pratisyenler                                                                                           | <b>13</b><br>14<br>14<br>14<br>14<br>15<br>15                  |
| 7. | 6.2.1<br>6.2.2<br>6.2.3<br>6.2.4<br>6.2.5<br>6.2.6<br>Hast                         | Kendi kendine yönetilen uzman hesabı<br>Hesap bilgileri<br>Doğrulanmış cihazlarımı görüntüle<br>Bildirim yönetimi<br>Sekreterler<br>Vekil pratisyenler                                                                                                    | 13<br>14<br>14<br>14<br>14<br>15<br>15                         |
| 7. | 6.2.1<br>6.2.2<br>6.2.3<br>6.2.4<br>6.2.5<br>6.2.6<br>Hast                         | Kendi kendine yönetilen uzman hesabı<br>Hesap bilgileri<br>Parola<br>Doğrulanmış cihazlarımı görüntüle<br>Bildirim yönetimi<br>Sekreterler<br>Vekil pratisyenler<br>Kimlik yönetimi                                                                        | 13<br>14<br>14<br>14<br>14<br>15<br>15<br>15                   |
| 7. | 6.2.1<br>6.2.2<br>6.2.3<br>6.2.4<br>6.2.5<br>6.2.6<br>Hast<br>7.1.<br>7.2.         | Kendi kendine yönetilen uzman hesabı<br>Hesap bilgileri<br>Doğrulanmış cihazlarımı görüntüle.<br>Bildirim yönetimi<br>Sekreterler<br>Vekil pratisyenler.<br>Kimlik yönetimi.                                                                               | 13<br>14<br>14<br>14<br>14<br>14<br>15<br>15<br>15<br>15       |
| 7  | 6.2.1<br>6.2.2<br>6.2.3<br>6.2.4<br>6.2.5<br>6.2.6<br>Hast<br>7.1.<br>7.2.<br>Hast | Kendi kendine yönetilen uzman hesabı         Hesap bilgileri         Parola         Doğrulanmış cihazlarımı görüntüle         Bildirim yönetimi         Sekreterler         Vekil pratisyenler         Kimlik yönetimi         Yol atama         a listesi | 13<br>14<br>14<br>14<br>14<br>14<br>15<br>15<br>15<br>15<br>15 |

| 10. | Hast                  | a dos       | syası1                        | 8        |  |  |  |
|-----|-----------------------|-------------|-------------------------------|----------|--|--|--|
| 1   | 0.1.                  | Özet        |                               | 8        |  |  |  |
| 1   | 0.2.<br>10.2.         | Takip<br>1. | 2 <b>1</b><br>Zaman çizelgesi | <b>9</b> |  |  |  |
|     | 10.2.                 | 2.          | Ölçümler1                     | 9        |  |  |  |
|     | 10.2.                 | 3.          | Anketler1                     | 9        |  |  |  |
|     | 10.2.                 | 4.          | Eğitici içerik                | 0        |  |  |  |
|     | 10.2.                 | 6.          | Laboratuvar testleri          | 0        |  |  |  |
|     | 10.2.                 | 7.          | İlaç tedavileri 2             | 0        |  |  |  |
|     | 10.2.                 | 8.          | Görevler 2                    | 0        |  |  |  |
|     | 10.2.                 | 9.          | Ön kabul onay listesi 2       | 1        |  |  |  |
| 1   | 0.3.                  | Uyarı       | ılar 2                        | 1        |  |  |  |
| 1   | 0.4.                  | Mesa        | ajlar2                        | 2        |  |  |  |
| 1   | 0.6.                  | Bakır       | n ekibi2                      | 2        |  |  |  |
| 1   | 0.7.                  | Yol         |                               | 3        |  |  |  |
| 11. | İçeri                 | k           | 2                             | 3        |  |  |  |
| 12. | . İçerik şablonları24 |             |                               |          |  |  |  |
| 13. | . Protokoller         |             |                               |          |  |  |  |
| 14. | i. Yollar             |             |                               |          |  |  |  |
| 15. | 5. Çeviri             |             |                               |          |  |  |  |
| 16. | Pano                  | D           | 2                             | 9        |  |  |  |
| 17. | Kuru                  | lum l       | kontrolü3                     | 0        |  |  |  |
| 18. | Ciha                  | zın ge      | eri çekilmesi3                | 0        |  |  |  |

### 1. Giriş

#### 1.1. Belgenin amacı

Bu kullanım kılavuzu, Maela<sup>®</sup> şirketi tarafından hastaların uzaktan izlenmesi için tasarlanmış bir tıbbi cihaz olan Maela<sup>®</sup> platformunu tanıtır.

Platform kullanımını adım adım anlatan açıklamalar içerir. Maela<sup>®</sup> platformunu kullanma yetkisi olan uzmanlara yöneliktir.

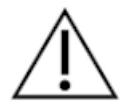

Maela® platformunu kullanmaya başlamadan önce bu kılavuzu dikkatlice okuyun.

| Kısaltma veya terim                                                           | Açıklama                                                                         |  |  |  |
|-------------------------------------------------------------------------------|----------------------------------------------------------------------------------|--|--|--|
| tıbbi cihaz                                                                   | Üreticinin bir veya daha fazla spesifik tıbbi amaç doğrultusunda tek             |  |  |  |
|                                                                               | başına veya kombinasyon halinde insanlarda kullanılmasını amaçladığı             |  |  |  |
|                                                                               | alet, aparat, ekipman, makine, cihaz, implant, <i>in vitro</i> kullanıma yönelik |  |  |  |
|                                                                               | reaktif, yazılım, materyal veya başka benzer ya da ilgili ürün.                  |  |  |  |
| sağlık uzmanı                                                                 | Becerisini ve kanısını kullanan, kişilerin sağlığının korunması veya             |  |  |  |
|                                                                               | iyileştirilmesiyle ya da sağlık ve tedavi sağlayarak yaralı, hasta, engelli      |  |  |  |
|                                                                               | veya sakat kişilerin tedavisiyle ilgili bir hizmet sağlayan kişi.                |  |  |  |
| yönetici                                                                      | Maela'da çeşitli işlevler gerçekleştirmek için kullanıcı yönetimi hakları        |  |  |  |
|                                                                               | ve ayrıcalıkları olan kurum yöneticisi veya Maela yöneticisi profili.            |  |  |  |
| psikomotor bozukluk                                                           | Nörolojik lezyonla ilişkili olmayabilecek bozukluk. Psikomotor                   |  |  |  |
|                                                                               | fonksiyonu, yani genetik ve nörolojik kökenin yanı sıra hasta                    |  |  |  |
|                                                                               | geçmişinde gelişimsel, çevresel ve duygusal boyutları olan bir                   |  |  |  |
|                                                                               | fonksiyonu ilgilendirir.                                                         |  |  |  |
| ERAS                                                                          | Enhanced Recovery After Surgery (Ameliyat Sonrası Gelişmiş İyileşme).            |  |  |  |
|                                                                               | ERAS, majör cerrahi geçiren hastalarda erken iyileşme sağlamak üzere             |  |  |  |
|                                                                               | tasarlanmış çok modlu bir perioperatif bakım yoludur.                            |  |  |  |
| bakım yolu                                                                    | Maela platformundaki en yüksek kurum seviyesi. Bakım yolu modeli;                |  |  |  |
|                                                                               | önemli tarihleri, takip protokollerini ve tarama anketlerini içerir.             |  |  |  |
| planlanmış içerik Maela®'nın planlanan içeriği; bakım yolu veya protokolü kaş |                                                                                  |  |  |  |
|                                                                               | planlanan tüm takip anketlerine, eğitim içeriğine, ölçümlere, görevlere          |  |  |  |
|                                                                               | ve hatırlatmalara karşılık gelir.                                                |  |  |  |
| Ambulight                                                                     | Bir bakım veya hastane olayı epizodunda kısa süreliğine SMS üzerinden            |  |  |  |
|                                                                               | basitleştirilmiş hasta takibi.                                                   |  |  |  |
| protokol                                                                      | Maela protokolü, zaman içinde planlanabilen farklı içerik türlerinden            |  |  |  |
|                                                                               | oluşur. Bir protokol, onkoloji yolu içindeki cerrahi epizod gibi spesifik        |  |  |  |
|                                                                               | bir bakım epizoduna karşılık gelir. Maela protokolü; takip anketleri,            |  |  |  |
|                                                                               | ölçümlerin izlenmesi, belgeler, bağlantılar, eğitim içeriği, laboratuvar         |  |  |  |
|                                                                               | analizleri, tedavi bilgileri ve sağlık uzmanlarının hastanın                     |  |  |  |
|                                                                               | karşılaşabileceği olası advers reaksiyonları uygun şekilde yönetmesi için        |  |  |  |
|                                                                               | faydalı bilgilerden oluşur. Bir protokolün başlangıç ve bitiş tarihi vardır.     |  |  |  |

#### 1.2. Kısaltmalar ve tanımlar

| tanımlama          | Bir kullanıcının kimliği oluşturma işlemi. Kullanıcının çözümde kendine          |
|--------------------|----------------------------------------------------------------------------------|
|                    | ait bir kimliği vardır. Kullanıcılara çözüme erişmeleri için benzersiz bir       |
|                    | kullanıcı adı atanır.                                                            |
| kimlik doğrulama   | Bir kullanıcının kimliğini doğrulama işlemi. Bu, tanımlama işleminden            |
|                    | sonra gerçekleşir. Kullanıcı, yalnızca kendisine gönderilen kimlik               |
|                    | doğrulayıcıyı veya "gizli kodu" kullanır.                                        |
| kritik olma durumu | Sağlık uzmanlarına veya hastalara gönderilen uyarının önem                       |
|                    | derecesinin belirlenmesi ve önceliklendirilmesi.                                 |
| veri ayıklama      | Daha fazla veri işleme veya veri depolama (veri taşıma) için veri                |
|                    | kaynaklarından veri alma eylemi veya işlemi.                                     |
| uyarı              | Hasta için tehlike veya risk uyarısı veren sinyal. Bilgilerin hastanın           |
|                    | yanıtına göre iletilmesini sağlar.                                               |
| zaman çizelgesi    | Hastanın bakım yolunun ayrıntılı görünümü. Yolda yapılandırılan tüm              |
|                    | içerik bu zaman çizelgesinde görüntülenir. Zaman çizelgesi, zamanı               |
|                    | temsil eden bir çizgi üzerinde konumlandırılmış olayların doğrusal bir           |
|                    | temsilidir; olayları, dereceli bir ölçekte zaman içindeki kronolojik             |
|                    | konumlarıyla ilişkilendirir.                                                     |
| açılır pencere     | Ana pencerenin üst kısmında açılan pencere.                                      |
| lisans             | Maela platformuna abonelik.                                                      |
| kimlik kontrolü    | Hastane bağlamında, "bakım kalitesi ve güvenliği için küresel bir                |
|                    | yaklaşımın ve projenin parçası olarak faturalandırma amacıyla idari              |
|                    | kimlikten klinik kimlik kültürüne geçmek" için "hasta kimliğiyle ilgili          |
|                    | riskleri ve hataları izleme ve yönetme sistemi".                                 |
| ОТР                | Only Time Password (Tek Kullanımlık Parola). Bu kısaltma, Maela                  |
|                    | hesabınızın güvenliğini sağlamak için SMS ile gönderilen kodu ifade              |
|                    | eder.                                                                            |
| tarama             | Tarama, bir hastanın yol içindeki protokollerini kişiselleştirmeyi               |
|                    | mumkun kilan bir tur ankettir.                                                   |
| uyumlu site        | Tasarımı sayesinde farklı boyutlardaki ekranlarda rahat gezinme imkanı           |
|                    | sunan web sitesi. Boylece kullanici, ayni web sitesini farkli cihaz              |
|                    | turierinde (tablet, bligisayar, akilli telefon) goruntuleyebilir.                |
| CIVIS              | içerik yonetim Sistemi. Maela <sup>®</sup> , egitici içerigin ve GDPR ile ilgili |
|                    | belgelerin yonetimi için platformunu wordPress'e bağlamayı tercin                |
| CDBB               | etiniştir.                                                                       |
|                    | Aviupa Gener ven Koruma fonetmengi.                                              |
|                    | Comp Separated Values (Virgülle Avgilme Dečerler) decuses                        |
| CJV<br>änhallak    | Coma separateu values (virgune Ayrinniş Degerier) dosyası.                       |
| onbellek           | bilgisayar biliminde onbellek, bilgisayar ekipmaninin verilere daha              |
|                    | sonra erişirken narcayacagi sureyi azaltmak amacıyla geçici olarak bir           |
|                    | j kaynaktan geleh veri kopyalarinin depolandigi bellektir.                       |

# 2. Göstergeler ve semboller

### 2.1. Sembollerin açıklaması

Aşağıdaki tabloda, bu kullanım kılavuzunda ve ürünün üzerinde kullanılan tüm semboller açıklanmaktadır.

| <u>\</u>    | <b>Uyarı:</b> Kullanıcıyı, hastanın veya kullanıcının güvenliği açısından sonuçlar doğurabilecek, ürünün kullanımıyla ilgili olası bir riske karşı uyarır. |
|-------------|----------------------------------------------------------------------------------------------------|
| $\triangle$ | Öneri: kullanıcının veya hastanın güvenliğine hiçbir etkisi olmaksızın ürünün kullanımıyla ilgili olarak kullanıcıya yönelik bir öneriyi belirtir.         |
| i           | Kullanım kılavuzunu okuyun                                                                                                    |
|             | Üretici adı                                                                                                    |
| REF         | Ürün referansı                                                                                                    |

### 2.2. Önlemler

Cihazın mümkün olan en iyi ve en güvenli koşullarda kullanılmasını sağlamak için lütfen aşağıdaki talimatları dikkatlice okuyun.

Hastalara sunulan içerik (anketler, eğitim içeriği, belgeler, bağlantılar ve hatırlatıcılar), protokoller ve yollar, yönlendiren bakım ekibi tarafından doğrulanır. Kesin olmayan sorular veya uygunsuz içerik olması durumunda, yolu güncellemek uzmanların sorumluluğundadır.

### 2.3. Uyarılar

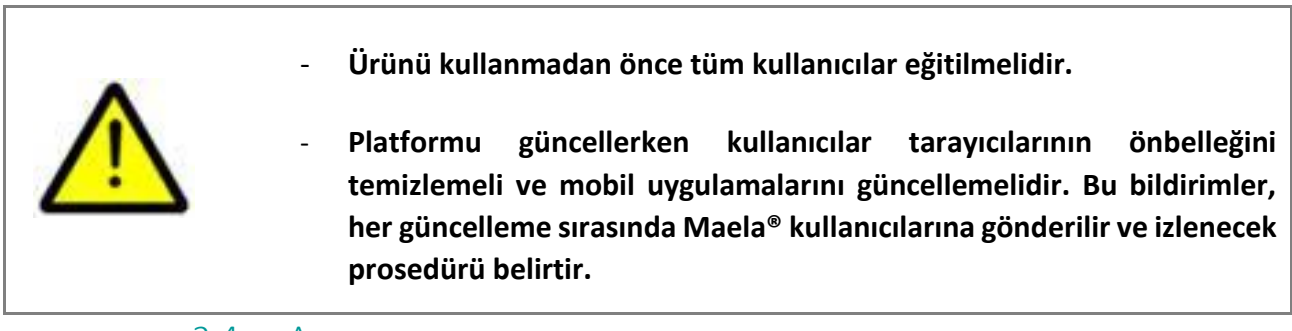

#### 2.4. Arıza

Arıza durumunda cihazınızı kullanmayı derhal bırakın.

Bu belge yardımıyla nedeni tespit etmek veya ortadan kaldırmak mümkün değilse cihazı kapatın ve **+441923205184** (Birleşik Krallık) ya da **+35391750797** (İrlanda) numaralı telefondan destek merkezimizi arayın.

# 3. Ürün açıklaması

#### 3.1. Endikasyon

Maela<sup>®</sup> tarafından geliştirilen çözüm, **sağlık uzmanlarının** hastaların **bakım yolu** boyunca tıbbi takip sağlamaları için tasarlanmış bir **tıbbi cihazdır**. Bu çözüm, bakım ekiplerinin ve pratisyenlerin uzmanlık alanlarına ve hastalarına yönelik bakım yollarını belirlemelerini sağlar.

Maela<sup>®</sup> cihazı bir web platformu ve bir mobil uygulamadan oluşur. Hastalar Maela<sup>®</sup> çözümüne mobil uygulama ve web platformu üzerinden erişebilirken sağlık uzmanları yalnızca web platformuna erişebilir.

Maela<sup>®</sup> platformundan yalnızca Maela<sup>®</sup> lisansı satın almış sağlık kurumları faydalanabilir.

#### 3.2. Hedef hasta grubu

Ortak sözleşmeli bir sağlık kurumuna kabul edilen hastalar Maela® takibinden faydalanabilir.

Hastalar aşağıdaki kriterleri karşılıyor olmalıdır:

- Evde internet bağlantısı (Wi-Fi veya mobil veri üzerinden)
- Cep telefonu
- 12 yaşından büyük olmalıdır

#### 3.3. Hedef kullanıcılar

Hedeflenen kullanıcılar şunlardır:

- Sağlık uzmanları: doktorlar, hemşireler, sağlık tesisleri, eczacılar
- **Tesislerin idari uzmanları**: yöneticiler, tıbbi sekreterler, direktörler, Veri Koruma Görevlisi (VKG)
- Planlanan endikasyonlar için izlenen yetişkin hastalar
- Gerekli kapasiteye veya bağımsızlığa sahip olmayan izlenen hastaların hasta bakıcıları ile reşit olmayan hastaların hasta bakıcıları.

#### 3.4. Klinik avantajlar

- Hastanın yaşam kalitesinde ve memnuniyet düzeyinde iyileşme
- Sağlanan tıbbi hizmetlerde iyileşme
- Komplikasyonların erken tespiti ve daha iyi yönetimi
- **ERAS protokollerinin** daha iyi izlenmesi (Agri, F. Hahnloser, D. Desmartines, N. Hubner, M. (2020) Gains and limitations of a connected tracking solution in the perioperative follow-up of colorectal surgery patients. Colorectal Dis. 2020 Aug; 22(8): 959–966.)
- Increased survival rate (Basch, E. Deal, A.M. Dueck, A.C. *et al.* (2017) *Overall Survival results of a trial assessing patient-reported outcomes for symptom monitoring during routine cancer treatment.* JAMA. 2017; 318(2): 197–198.)

#### 3.5. Güvenlik Bilgileri

#### 3.5.1. Kontrendikasyonlar

Maela<sup>®</sup> platformunun kullanımı aşağıdakiler için önerilmez:

- Çocuklar
- Takip sağlayabilecek bir bakıcının olduğu durumlar dışında:
  - Görme engelli hastalar
  - o Üst uzuvlarında önemli psikomotor bozuklukları olan hastalar
  - Hafıza bozukluğu olan hastalar
  - Cep telefonu numarası olmayan hastalar
  - İnternet bağlantısı olmayan hastalar
- Onay vermeyen hastalar

#### 3.6. Tarayıcılar ve indirme

Maela<sup>®</sup> web platformu, Google Chrome ve Firefox'un yanı sıra Windows ve macOS ile entegre tarayıcıların en yeni ve iki ana sürümüyle birlikte kullanılmak üzere tasarlanmış ve test edilmiştir. Uyumlu web tasarımı sayesinde web platformu, Android ve iOS'ta da mevcuttur ve entegre tarayıcılarının (sırasıyla Google Chrome ve Safari) en yeni sürümleriyle uyumlu olacak şekilde tasarlanmış ve test edilmiştir.

Maela<sup>®</sup> mobil uygulamasının en yeni sürümü, ilgili uygulama mağazasından (Android için Google Play Store ve iOS için Apple App Store) Android ve iOS cihazlarda indirilebilir.

# 4. KULLANICI HAKLARI MATRİSİ

Aşağıdaki matriste olası tüm kullanıcı rolleri ve bunların özel hak ve işlevleri tanımlanmaktadır. Bu belgenin belirli bir bölümünün kullanıcı rolünüzle ilgili olup olmadığını teyit etmek için bu matrise başvurabilirsiniz.

| İşlev                            | Maela<br>yönetici | Medtronic<br>yönetici | Sağlık kurumu<br>yönetici | Takip kurumu<br>yönetici | Pratisyen | Tibbi sekreter | Hemşire koordinatörü | Veri yöneticisi | Teknik destek |
|----------------------------------|-------------------|-----------------------|---------------------------|--------------------------|-----------|----------------|----------------------|-----------------|---------------|
| Genel erişim                     |                   |                       |                           |                          |           |                |                      |                 |               |
| Profesyonel siteye bağlantı      | Х                 | Х                     | Х                         | Х                        | Х         | Х              | Х                    | Х               | Х             |
| Kurum yönetimi                   |                   |                       |                           |                          |           |                |                      |                 |               |
| Kurum oluşturma/düzenleme: Maela | Х                 |                       | Х                         | Х                        |           |                |                      |                 |               |
| Kurum oluşturma/düzenleme:       |                   |                       |                           |                          |           |                |                      |                 |               |
| Medtronic                        | Х                 | Х                     | Х                         | Х                        |           |                |                      |                 |               |
| Kurum listesinin tamamını        |                   |                       |                           |                          |           |                |                      |                 |               |
| görüntüleme: Maela               | Х                 |                       |                           |                          |           |                |                      |                 |               |
| Kurum listesinin tamamını        |                   |                       |                           |                          |           |                |                      |                 |               |
| görüntüleme: Medtronic           | Х                 | Х                     |                           |                          |           |                |                      |                 |               |
| Uzman hesaplarının yönetimi      |                   |                       |                           |                          |           |                |                      |                 |               |
| Uzman hesabı                     | v                 |                       | v                         | v                        |           |                |                      |                 |               |
| oluşturma/düzenleme: Maela       | ^                 |                       | ^                         | ^                        |           |                |                      |                 |               |
| Uzman hesabı                     | x                 | x                     | x                         | x                        |           |                |                      |                 |               |
| oluşturma/düzenleme: Medtronic   | ^                 | ^                     | X                         |                          |           |                |                      |                 |               |
| Kurum listesinin tamamını        | x                 |                       |                           |                          |           |                |                      |                 |               |
| görüntüleme: Maela               |                   |                       |                           |                          |           |                |                      |                 |               |
| Kurum listesinin tamamını        | x                 | x                     |                           |                          |           |                |                      |                 |               |
| görüntüleme: Medtronic           |                   |                       |                           |                          |           |                |                      |                 |               |
| Kendi kendine yönetilen uzman    | x                 | x                     | х                         | х                        | х         | х              | Х                    | х               | х             |
| hesapları                        |                   |                       |                           |                          |           |                |                      |                 |               |
| Hasta kaydı                      |                   |                       |                           |                          |           |                |                      |                 |               |
| Kimlik yönetimi                  |                   |                       |                           |                          | Х         | X              |                      |                 | Х             |
| Manuel yol atama                 |                   |                       |                           |                          | Х         | Х              |                      |                 |               |
| Hasta yönetimi                   | l                 | l                     |                           |                          |           |                |                      |                 |               |
| Hasta listesi                    |                   |                       |                           |                          | Х         | Х              | Х                    |                 | Х             |
| Doğrulama                        |                   |                       |                           |                          | Х         | Х              | Х                    |                 |               |
| Genel bilgiler                   |                   |                       |                           |                          | Х         | Х              | Х                    |                 |               |
| Özet                             |                   |                       |                           |                          | Х         | Х              | Х                    |                 |               |
| Zaman cizelgesi                  |                   |                       |                           |                          | Х         | Х              | Х                    |                 |               |
| Uyarılar                         |                   |                       |                           |                          | Х         | Х              | Х                    |                 |               |
| Mesailar                         |                   |                       |                           |                          | Х         | Х              | Х                    |                 |               |
| Profiller                        |                   |                       |                           |                          | X         | X              | X                    |                 |               |
| Bakım ekinleri                   |                   |                       |                           |                          | X         |                |                      |                 |               |

| Yol içeriği                     |   |   |   | Х | Х |   |  |
|---------------------------------|---|---|---|---|---|---|--|
| Yol tarihleri                   |   |   |   | Х | Х | Х |  |
| Yollar                          |   |   |   |   |   |   |  |
| Yol oluşturma/düzenleme         | х | х | х | Х |   |   |  |
| Protokol oluşturma/düzenleme    | Х | Х |   | Х |   |   |  |
| İçerik oluşturma/düzenleme      | Х | Х |   | Х |   |   |  |
| Yolu, protokolü, içeriği itme   | Х | Х |   |   |   |   |  |
| Yolu, protokolü, içeriği çekme  | Х | Х |   | Х |   |   |  |
| Pano                            |   |   |   |   |   |   |  |
| MAELA Panosu                    | Х |   |   |   |   |   |  |
| MEDTRONIC Panosu                | Х | Х |   |   |   |   |  |
| Kurum Panosu                    |   |   | х |   |   |   |  |
| HCP Panosu                      |   |   |   | Х |   |   |  |
| Veri ayıklama                   |   |   |   |   |   |   |  |
| Standart anketlerin çıkarılması |   |   | Х | Х |   |   |  |

# İŞLEVLER 5. Kurum yönetimi

| Maela                                                |                   |                   |                    |                    |             | AH -         |
|------------------------------------------------------|-------------------|-------------------|--------------------|--------------------|-------------|--------------|
| Profesyonel kullanıcılar Etki alanları <b>Kuruml</b> | ar Yönetim • Pano |                   |                    |                    |             |              |
| Kurum listesi                                        |                   |                   |                    |                    |             | + KURUM EKLE |
| ¢ bA                                                 | Şəhir 🗘           | Ana ilgili kişi 🛱 | Olușturma tarihi 🛱 | Pratisyen sayısı 🕏 | Eytemler \$ | ^            |
| Q.                                                   |                   | ٩                 | mi/dd/yyyy         | ٩                  |             |              |
| Esclave 2                                            |                   |                   | 03/07/2022         | 0                  | 1           |              |
| Etab GSI Medironic                                   |                   |                   | 03/07/2022         | 1                  | 1           |              |
| Follow-up institution Medtronic                      |                   |                   | 01/06/2022         | 4                  | 1           |              |
| intMetro                                             |                   |                   | 13/06/2022         | 0                  | 1           |              |
| Medtronic Etab                                       |                   | Moretti Cédric    | 29/08/2022         | 0                  | 1           |              |
| Medtronic institution Arabic                         |                   |                   | 01/06/2022         | 3                  | 1           |              |
| Medtronic Institution Cezch                          |                   |                   | 01/06/2022         | 3                  | 1           |              |
| Medtronic Institution English                        |                   |                   | 01/06/2022         | 6                  | 1           |              |
| Medtronic Institution French                         |                   |                   | 05/07/2022         | 5                  | 1           |              |
| Medtronic Institution Italian                        |                   |                   | 01/06/2022         | 3                  | 1           |              |
| Medtronic Institution Netherlands                    |                   |                   | 01/06/2022         | 3                  | 1           |              |
| Medtronic Institution Polish                         |                   |                   | 01/06/2022         | 3                  | 1           |              |
| Medtronic Institution Portuguese                     |                   |                   | 01/06/2022         | 3                  | 1           |              |
| Medtronic Institution Spanish                        |                   |                   | 01/06/2022         | 3                  | 1           |              |
| Medtronic Institution Turkish                        |                   |                   | 01/06/2022         | 3                  | 1           |              |
| Metronic Institution German                          |                   |                   | 01/06/2022         | 3                  | 1           |              |
| Porcelette                                           | Brignais          | Moretti Cédric    | 19/07/2022         | 1                  | 1           |              |
| San Francisco Hospital                               | Arion             | Goutier Laurent   | 05/08/2022         | 6                  | 1.          |              |
| Suivi Medtronic GSI                                  |                   |                   | 01/07/2022         | 1                  | 1           |              |
| Technical Institution Medtronic                      |                   |                   | 01/06/2022         | 4                  | 1           |              |

Yönetici olarak oturum açtığınızda şu sekmelere erişebilirsiniz: "Profesyonel kullanıcılar", "Etki alanları", "Kurumlar", "Yönetim" ve "Pano".

Kurum yapılandırmasını değiştirmek için "**Eylemler**" sütununun altındaki kalem simgesine tıklayın. "Kurum ekle" düğmesine tıklayarak yeni bir kurum oluşturabilirsiniz.

Her iki seçenek de aşağıdaki kategorilere ayrılmış olan kurum oluşturma/düzenleme sayfasını açar:

| Kategori                               | Alan                                                                                                    | Erişilebilirlik                                                                   |
|----------------------------------------|----------------------------------------------------------------------------------------------------|-----------------------------------------------------------------------------------|
| Sözleşme*                              | Kurumun adını, ülkesini, türünü,<br>kısa adını, başlangıç tarihini,<br>kimlik etki alanını girin.           | Tüm yöneticiler                                                                   |
| Genel bilgiler                         | Kurumun adresini, e-postasını, telefon numarasını girin.                                                    | Tüm yöneticiler                                                                   |
| Kurum türü*                            | Kurum türünü seçin: takip, sağlık<br>veya teknik kurum.                                                     | Maela <sup>®</sup> ve Medtronic<br>yöneticileri                                   |
| Takip türü*                            | Kurumda izin verilen takip<br>türünü seçin: Maela®, Ambulight<br>takibi veya her ikisi.                     | Maela <sup>®</sup> ve Medtronic<br>yöneticileri                                   |
| Takip kurumu                           | Varsa oluşturduğunuz sağlık<br>kurumuyla bağlantı kurmak için<br>bir veya daha fazla takip kurumu<br>seçin. | "Sağlık" kurum türü için<br>yalnızca Maela® ve<br>Medtronic yöneticileri          |
| Teknik kurum                           | Varsa mevcut olanları listeleyen<br>açılır menüden bir teknik kurum<br>seçin.                               | "Sağlık" kurum türü için<br>yalnızca Maela® ve<br>Medtronic yöneticileri          |
| Açılış günleri*                        | Kurumun açılış<br>günlerini/saatlerini seçin                                                                | Tüm yöneticiler                                                                   |
| Kanal yapılandırması - Çağrı<br>talebi | "Arama talep et" işlevini<br>etkinleştirmek için bu seçeneği<br>işaretleyin.                                | Tüm yöneticiler                                                                   |
| Kanal yapılandırması -<br>Mesajlaşma   | Mesajlaşma işlevini<br>etkinleştirmek için bu seçeneği<br>işaretleyin.                                      | Tüm yöneticiler                                                                   |
| Diller                                 | Gereken tüm dilleri seçin.                                                                                  | Tüm yöneticiler                                                                   |
| Saat dilimi                            | Tercih edilen saat dilimini<br>ayarlayın.                                                                   | Tüm yöneticiler                                                                   |
| Belge yapılandırılması                 | Kurumunuz için CMS'de<br>oluşturulması gereken doğru<br>yasal içeriği seçin.                                | Tüm yöneticiler                                                                   |
| Tek llink                              | Parola oluşturma bağlantısı için<br>bir geçerlilik süresi seçin                                             | Maela <sup>®</sup> , Medtronic ve sağlık<br>yöneticileri                          |
| SMS yönetimi                           | SMS takip ayarlarını<br>yapılandırma                                                                        | Ambulight takip türü<br>seçilmişse Maela®,<br>Medtronic ve sağlık<br>yöneticileri |

\*Kaydedebilmek için zorunlu alan

# 6. Uzman hesabı yönetimi

#### 6.1. Uzman listesinin yönetimi

"Profesyonel kullanıcılar" öğesine tıkladığınızda gördükleriniz yönetici profilinize bağlıdır:

- Maela yöneticisi: Uygulamanın tüm uzman hesaplarını yönetebilirsiniz
- Medtronic yöneticisi: Yalnızca kurumlarınızdaki uzmanları yönetebilirsiniz
- Sağlık kurumu yöneticisi: Sağlık kurumunuza atanan tüm uzmanları yönetebilirsiniz

- Takip kurumu yöneticisi: Takip kurumunuza atanan tüm uzmanları yönetebilirsiniz

Bir kullanıcıyı düzenlemek için kullanıcı satırına tıklayın ve ardından "Profesyoneli düzenle" düğmesine tıklayın. "Profesyonel kullanıcı ekle" düğmesine tıklayarak yeni bir kullanıcı oluşturabilirsiniz.

Her iki seçenek de aşağıdaki kategorilere ayrılmış olan kurum oluşturma/düzenleme sayfasını açar:

| Kategori               | Alan                                    | Profil                                                         |  |  |
|------------------------|-----------------------------------------|----------------------------------------------------------------|--|--|
| Genel bilgiler         | Soyadı*                                 | Tümü                                                           |  |  |
|                        | Doğum adı                               | Tümü                                                           |  |  |
|                        | Adı*                                    | Tümü                                                           |  |  |
|                        | Profil*                                 | Sağlık uygulayıcısı, tıbbi sekreter ve<br>hemşire koordinatörü |  |  |
|                        | Telefon*                                | Tümü                                                           |  |  |
|                        | özel telefon numarası                   | Yalnızca pratisyenler, tıbbi sekreter ve hemşire koordinatörü  |  |  |
|                        | E-posta*                                | Tümü                                                           |  |  |
|                        | Adres                                   | Tümü                                                           |  |  |
| Doğrulama              | Kullanıcı adı*                          | Tümü                                                           |  |  |
|                        | OTP telefonu numarası*                  | Tümü                                                           |  |  |
|                        | Pratisyenin kimliği                     | Tümü                                                           |  |  |
|                        | Yeni parola*                            | Tümü                                                           |  |  |
|                        | Onay*                                   | Tümü                                                           |  |  |
| Kurum                  | Kurum*                                  | Profilinize bağlı olarak belirli                               |  |  |
|                        |                                         | kurumları görüntüleyebilir ve                                  |  |  |
|                        |                                         | atayabilirsiniz                                                |  |  |
|                        | Sekreterin ofisinin telefon<br>numarası | Yalnızca pratisyenler                                          |  |  |
|                        | Bölümün telefon numarası                | Yalnızca pratisyenler                                          |  |  |
| Tercihler              | Dil*                                    | Tümü                                                           |  |  |
|                        | Saat dilimi*                            | Tümü                                                           |  |  |
| Sekreterlerin yönetimi | Bir sekreter ara                        | Yalnızca yöneticiler                                           |  |  |
|                        | Sekreterler listesi                     | Yalnızca yöneticiler                                           |  |  |
| Diğer                  | Diğer                                   | Tümü                                                           |  |  |

#### 6.2. Kendi kendine yönetilen uzman hesabı

Platformun sağ üst kısmında bulunan baş harflerinize tıkladığınızda yapılandırma sayfalarına yönlendiren bağlantıların açılır listesi görüntülenir. Profilinize bağlı olarak aşağıdaki tabloda tanımlanan çeşitli bölümlere erişebilirsiniz.

| Bölüm       | Kullanıcı profili                                 |
|-------------|---------------------------------------------------|
| Hesabım     | Yalnızca klinisyenler tarafından görüntülenebilen |
|             | bildirim bölümü dışındaki tüm profiller.          |
| Sekreterler | Yalnızca pratisyenler                             |

| Vekil pratisyenler                | Yalnızca pratisyenler |
|-----------------------------------|-----------------------|
| Parola                            | Tüm profiller         |
| Doğrulanmış cihazlarımı görüntüle | Tüm profiller         |

#### 6.2.1. Hesap bilgileri

"Hesabım" bölümüne tıkladığınızda sayfayı düzenleme modunda açacaksınız. Profil türü, kullanıcı adı ve kurum dışındaki tüm alanları değiştirebilir ve düzenleyebilirsiniz. Klinisyen profili için iki ek bölüm vardır: "Bildirim" ve "Kurum".

Sağlık pratisyen, tıbbi sekreter ve hemşire koordinatör profilleri için "Özel Numara" onay kutusu, numaranın diğer kullanıcılardan gizlenmesine olanak tanır. Numarayı yalnızca kurum yöneticisi, Medtronic ve Maela yöneticileri ve uzmanın kendisi görecektir.

#### 6.2.2. Parola

Bu bölümde geçerli parolanızı değiştirebilirsiniz. Güvenlik nedeniyle parola şunları içermelidir:

- En az 8 karakter
- En az 1 rakam
- En az 1 büyük harf ve 1 küçük harf
- En az 1 özel karakter (!"#\$%&'()\*+,-./:;<=>?@[\]^\_`{|}~)

Kaydedilebilmesi için kriterlerin izlenmesi gerekir.

#### 6.2.3. Doğrulanmış cihazlarımı görüntüle

Oturum açtığınızda ve istenen OTP kodunu girdiğinizde bir cihaz doğrulanır. OTP kodu, aynı kimlik bilgileriyle erişiyorsanız ve aynı tarayıcıyı kullanıyorsanız doğrulanmış bir cihazda ayda yalnızca bir kez sorulur. Bu bölümde doğrulanmış cihazların bu listesini görüntüleyebilir ve yönetebilirsiniz. "Eylemler" sütununun altındaki küçük çöp kutusu simgesine tıklayarak bir cihazı silebilirsiniz.

#### 6.2.4. Bildirim yönetimi

| ildirimler            |         |         |     |
|-----------------------|---------|---------|-----|
| CEP TELEFONU NUMARASI | E-POSTA |         |     |
| <b>6</b> 12 34 56 78  |         |         |     |
|                       |         |         |     |
|                       |         | E-posta | SMS |
| Tehlike               |         |         |     |
| Geri çağır            |         |         |     |
| Girişsiz              |         |         |     |
| Uyarı                 |         |         |     |
| Bilgiler              |         |         |     |
| Mesaj                 |         |         | 0   |

**Yalnızca klinisyenler** bu seçeneğe sahiptir. Bildirimler SMS ve/veya e-posta yoluyla gönderilebilir ve klinisyenler almak istedikleri uyarıların kritik olma durumunu seçebilir.

#### 6.2.5. Sekreterler

Kullanıcı profilindeki sekreterlere **yalnızca klinisyenler** izin verebilir. Yetkili sekreter profilleri hastaları kaydedebilir. Diğer pratisyenlerin ve kurumların yetkilerini yöneten işlevler dışında, hasta dosyası için pratisyen ile aynı haklara sahiplerdir. Ayrıca bildirim almazlar.

#### 6.2.6. Vekil pratisyenler

Yalnızca **pratisyenler** belirli bir süreliğine Maela<sup>®</sup>'daki başka bir pratisyene tüm hasta dosyalarına erişim hakkı verebilir. Değişim döneminin başlangıç ve bitiş tarihleri ayarlanmalıdır. Bu süre içinde, birincil pratisyen hesaba normal şekilde erişebilir ancak değişim dönemi sona erene kadar bildirimler vekil pratisyene gönderilir.

# 7. Hasta kaydı

#### 7.1. Kimlik yönetimi

Hastalar "Hasta ekle" düğmesine tıklanarak "Hasta listesi" kısmına eklenebilir. Açılan yeni sayfada ilgili hasta kimliği aranabilir. Kimlik zaten varsa hasta kimlik sayfasını açmak ve hasta bilgilerini doğrulamak için istenen arama sonucuna tıklayın. Yol atamasına geçmek için işlemi tamamladıktan sonra "Doğrula" öğesine tıklayın.

Kimlik mevcut değilse "Yeni kimlik oluştur" düğmesi görünür ve aşağıdaki zorunlu alanları doldurmanızı isteyen başka bir sayfa açılır:

- Adı
- Soyadı
- Doğum tarihi
- Kişisel telefon numarası
- E-posta adresi
- Hasta kullanıcı adı
- OTP telefonu numarası

Yol atamasına geçmek için işlemi tamamladıktan sonra "Doğrula" öğesine tıklayın.

#### 7.2. Yol atama

| Maela                                                                                                    |                             |                     |                                            |                                    |                           | • •               |
|----------------------------------------------------------------------------------------------------|-----------------------------|---------------------|--------------------------------------------|------------------------------------|---------------------------|-------------------|
| Hasta listesi Doğr                                                                                                    | ulama <b>Yönetim •</b> Pano |                     |                                            |                                    |                           |                   |
| Yönetim > Yol Şablonları                                                                                                    |                             |                     |                                            |                                    |                           | + YOL MODELI ERLE |
| Ad 🗘                                                                                                    |                             | Açıklama 🕏          |                                            | Eylemler 🗢                         |                           | ^                 |
| Q                                                                                                    |                             | ٥                   |                                            |                                    |                           |                   |
| hasta yolu                                                                                                    |                             | hasta yolu          |                                            |                                    |                           |                   |
| hasta yolu                                                                                                    |                             | hasta yolu          |                                            | ► /                                |                           |                   |
| hasta yolu                                                                                                    |                             | hasta yolu          |                                            | • /                                |                           |                   |
| hasta yolu                                                                                                    |                             | hasta yolu          |                                            | • Z                                |                           |                   |
| hasta yolu                                                                                                    |                             | hasta yolu          |                                            | • /                                |                           |                   |
| Hasta yolu                                                                                                    |                             | Hasta yolu          |                                            | • /                                |                           |                   |
| sdas                                                                                                    |                             | asofsdo             |                                            | • /                                |                           |                   |
| 5                                                                                                    |                             | 8 5                 | unun hakkında sonuçlar 8                   |                                    |                           |                   |
|                                                                                                    |                             | «                   | < 1 > »                                    |                                    |                           |                   |
|                                                                                                    |                             |                     |                                            |                                    |                           |                   |
| Maela                                                                                                    |                             |                     |                                            |                                    |                           | <b>D1</b> -       |
| Hasta listesi Doğru                                                                                                    | ulama Yönetim 🔻 Pano        |                     |                                            |                                    |                           | •                 |
| , in the second second s |                             |                     |                                            | Martin Branch Hadranda             | la de sua                 |                   |
| ENGLISH Patient                                                                                                    | r 🔴                         |                     |                                            | Hastane benzersiz hasta kimliği 46 | indicators                |                   |
| Doğum yeri 30/10/1995 -                                                                                                    | 26 Yıl                      |                     |                                            | Şunu oluşturdu 30/08/2022          |                           |                   |
| <li>Ca Öret</li>                                                                                                    | Yol                         |                     |                                            |                                    |                           |                   |
| A Zaman civelaesi A                                                                                                    | Ad 🗢                        | Başlangıç tarihi 🖨  | Bitiş tarihi 🗢                             | Durum 🖨                            | Eylemler                  |                   |
| A - Ölsümler                                                                                                    | Pathway V3                  | 07/09/2022          | 16/12/2022                                 | Devam ediyor                       | Rapor oluştur Yolu durdur | Ön izleme »       |
| C Astalas                                                                                                    | Pathway                     | 07/09/2022          | 08/09/2022                                 | sonlandırıldı                      | Rapor oluştur             |                   |
| Ankener                                                                                                    | Pathway                     | 30/08/2022          | 01/09/2022                                 | sonlandırıldı                      | Rapor oluştur             |                   |
| Egifici içerik                                                                                                    |                             |                     | 3 şunun hakkında sonuçlar 3                |                                    |                           |                   |
| Ekler                                                                                                    |                             |                     | « < <b>1</b> > »                           |                                    |                           |                   |
| & Laboratuvar te                                                                                                    |                             |                     |                                            |                                    |                           |                   |
| 🔗 İlaç tedavileri                                                                                                    |                             |                     |                                            |                                    |                           |                   |
| Görevler                                                                                                    |                             |                     |                                            |                                    |                           |                   |
| Ξ Onay listeleri                                                                                                    |                             |                     |                                            |                                    |                           |                   |
| 🗘 Uyarılar 🖪                                                                                                    |                             |                     |                                            |                                    |                           |                   |
| 🕼 Mesajlar                                                                                                    |                             |                     |                                            |                                    |                           |                   |
| A Profil                                                                                                    |                             |                     |                                            |                                    |                           |                   |
| Bakım ekibi                                                                                                    |                             |                     |                                            |                                    |                           |                   |
| 5 Yol                                                                                                    |                             |                     |                                            |                                    |                           |                   |
|                                                                                                    |                             | KULLANIM KILAVUZU 🖒 | KULLANIM KOŞULLARI İLETIŞIM YASAL BILGILER |                                    |                           |                   |
|                                                                                                    |                             |                     |                                            |                                    |                           |                   |

Aynı anda yalnızca bir yol atanabilir. Bir yol atanırken iki senaryo vardır:

- 1. Yeni hasta alımında: Kimlik oluşturulduktan veya alındıktan sonra hastanıza bir yol ekleyebilirsiniz. Kapalı bir listeden atamak istediğiniz yolu seçin.
- 2. **Hasta zaten mevcutsa**: Hasta dosyasını ve "**Yol**" sekmesini açın. "**Ekle**" öğesine tıklayın ve atamanız gereken yolu seçin.

Her iki senaryoda da "Yeni yol oluştur" öğesine tıklayarak sıfırdan oluşturabilirsiniz.

Sonraki adımda yol atama işlemini tamamlamak için zorunlu alanlar doldurulacaktır. Bu işlem, yol düzenleme sayfasında yapılır. Kaydetmek için aşağıdaki bölümlerde yer alan tüm zorunlu alanları doldurun:

- Bilgi
- Demir atma noktaları
- Protokoller
- Tarama

# 8. Hasta listesi

| Maela                | 2               |                  |          |                              |                    |                     |                     |                     |         |           | •                                   | рт 👻   |
|----------------------|-----------------|------------------|----------|------------------------------|--------------------|---------------------|---------------------|---------------------|---------|-----------|-------------------------------------|--------|
| Hasta lis            | tesi Doğrulama  | Yönetim 🔻 Pano   |          |                              |                    |                     |                     |                     |         |           |                                     |        |
| lasta lis<br>Durum 1 | tesi<br>Durum 2 | Durum 3 Durum 4  | Durun    | n 5 Durum 6                  |                    |                     |                     |                     |         | ARAMAYI   | SFRLA + HASTA DOLE<br>Hasta takip d | dışı 🗌 |
| Adı 🗘                | Soyad 🕏         | Doğum tarihi 🕏   | Cinsiyet | OTP telefonu                 | Başlangıç tarihi 🗘 | Ameliyat 🗘          | Bitiş tarihi 🗘      | Yol adı 🗢           | Durum   | Durum 🗢   | Son giriş tarihi 🗘                  | ^      |
| λ                    | Q               | m/dd/yyyy        | Q 7      | <b>8 •33 •</b> 6 12 34 56 78 | mm/dd/yyyyy        | m/dd/yyyy           | mn/dd/yyyy          | D Q                 |         | Q         | 7                                   |        |
| Patient              | English         | (26) 30/10/1995  | ď        | +33615041979                 | 07/09/2022         |                     | 16/12/2022          | Pathway V3          | Durum 2 | 🛆 Tehlike | 11/09/2022 02:12                    |        |
| Patient              | Deutsch         | (41) 10/10/1980  | 0        | + 34600000000                | 11/09/2022         |                     | 30/09/2022          | Behandlungsstraße   |         | 🛆 Tehlike | 11/09/2022 21:46                    |        |
| Patient              | Czech           | (122) 01/01/1900 | 0        | +3460000000                  | 12/09/2022         |                     | 21/12/2022          | Cesta pacienta      |         | 🛆 Tehlike | 13/09/2022 16:45                    |        |
| Patient              | Français        | (26) 30/10/1995  | Ŷ        | +3360000000                  | 01/09/2022         | 09/09/2022          | 10/12/2022          | Parcours            | Durum 1 | 🕕 Uyan    | 08/09/2022 20:45                    |        |
| Patient              | Arabic          | (28) 29/04/1994  | 0        | +3460000000                  | 12/09/2022         |                     | 21/12/2022          | مسار المريض         |         | 🕕 Uyan    | 13/09/2022 20:40                    |        |
| Patient              | Turkish         | (38) 01/01/1984  | 0        |                              | 31/08/2022         |                     | 09/12/2022          | Hasta yolu          |         | D Mesaj   | 13/09/2022 16:53                    |        |
| Patient              | Nederlands      | (57) 20/05/1965  | 0        | +3460000000                  | 31/08/2022         |                     | 09/12/2022          | Patiënttraject      |         |           | 13/09/2022 16:31                    |        |
| Patient              | Portuguese      | (20) 02/02/2002  | ď        | +3460000000                  | 31/08/2022         |                     | 09/12/2022          | Percurso do pacient | e       |           | 13/09/2022 16:39                    |        |
|                      |                 |                  |          |                              | «                  | 8 şunun hakkında so | onuçlar 8<br>» 25 🗸 |                     |         |           |                                     |        |

Hasta listesi klinisyenlere, tıbbi sekreterlere ve hemşirelere görünür.

Bu, oturum açma işleminden hemen sonra görüntülenen varsayılan ana sayfadır. Yetkiniz olan aktif hastaların listesini görürsünüz. Hastalar duruma göre sıralanır, yani en yüksek kritik olma durumuna sahip hastalar önce görüntülenir.

Kritik olma durumuna göre sıralanan durum listesi: Tehlike, Uyarı, Geri Arama, Mesajlaşma, Girilmeyen, Bilgi ve Uyarı yok.

Vaka yönetimi durumları, sınıflandırma ve filtrelemeyi kolaylaştırmak için hastalara atanabilecek renklerde görüntülenir. Bir hastaya renk atamak için hasta dosyasını açın ve "Özet" sekmesinden istediğiniz rengi seçin.

"Hasta takip dışı" düğmesi, yolu biten, yolu başlamamış veya atanmış bir yolu olmayan hastaları gösterir.

### 9. Doğrulama

Bu menü, doğrudan SMS ile gönderilen güvenli bağlantılar aracılığıyla anketlere yanıt veren hastaların kimliğini doğrulamanızı sağlar. Bu, zorunlu bir kimlik kontrolü önlemidir ve yalnızca SMS ile gönderilen bu güvenli bağlantı üzerinden doğrudan yanıt veren Ambulight protokolüne sahip hastalar için talep edilir.

Güvenlik amaçlarıyla, hasta ankete veya ölçüm içeriğine yanıt verir vermez, yapılan doğrulama işleminden bağımsız olarak yanıtların tetiklediği tüm uyarılar doğrudan hasta dosyasında bulunur.

# 10. Hasta dosyası

Bir hasta dosyasını açmak için hasta listesinde istediğiniz hasta satırına tıklayın. Varsayılan olarak, bu işlem hastanın özet menüsünü açar.

Hasta dosyası menüsü yedi modülden oluşur:

- Özet
- Zaman çizelgesi
- Uyarılar
- Mesajlar
- Profil
- Bakım ekibi
- Yol

### 10.1. Özet

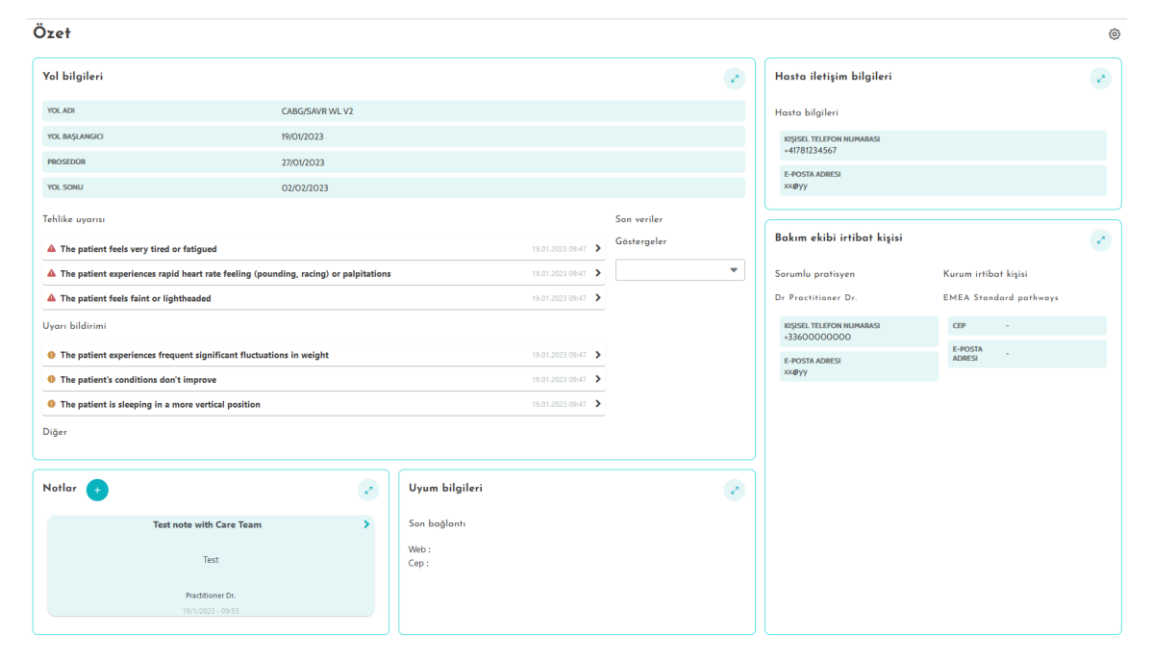

Özet sekmesinde aşağıdaki bölümler mevcuttur:

- Yol adını, başlangıç ve bitiş tarihlerini ve onaylanmamış uyarıları içeren yol bilgileri. Uyarılar kritik olma durumuna ve tetiklendikleri tarih ve saate göre sıralanır. Son olarak, "Son veriler" bölümü hastanın giriş yaptığı, bir ankete yanıt verdiği veya bir belge gönderdiği son saati gösterir.
- Bakım ekibi arasında paylaşılan son üç notu içeren **Notlar**; notların oluşturulmasına, okunmasına ve yanıtlanmasına olanak tanır.
- Hastanın e-posta adresini ve telefon numarasını içeren **hasta iletişim bilgileri**. Ayrıca, hastanın güvendiği kişiler hakkında bilgi de mevcuttur.
- Hastanın son bağlantısı hakkında bilgileri gösteren **uyum bilgileri**: Tarih ve saatin yanı sıra kullanılan cihaz türü.

 Sağlık kurumu ve sorumlu sağlık pratisyeninin iletişim bilgilerini (isim, telefon numarası ve e-posta) içeren bakım ekibi iletişim bilgisi. Bu sonuncusu için, iletişim bilgileri yalnızca "Özel numara" kutusu işaretlenmemişse gösterilir.

| ~                       | 7                               |                                  |                      |
|-------------------------|---------------------------------|----------------------------------|----------------------|
| 🔁 Özet                  | zaman çizeigesi                 |                                  |                      |
| 🚯 Zomon çizelgesi \land | 16 Aralık 2022   B              | itiş tarihi                      |                      |
| <b>↓</b> Ölçümler       | 5 PLANLANMAMIŞ DEMIR ATMA NOKTA | SI 🔍                             |                      |
| Anketler                | 15 Aralık                       |                                  |                      |
| 💾 Eğitici içerik        |                                 |                                  |                      |
| 🖗 Ekler                 | Önce 15 h                       | Standard questionnaire           | Ø 98'inci zamanlarna |
| Laboratuvar tes         | 14 Aralık                       |                                  |                      |
| 🔗 İlaç tedavileri       | • Once 15 h                     | F) Standard guestionnaire        | C 97 nci zamanlarna  |
| Görevler                | • Once 15 h                     | <ul> <li>Anket baskét</li> </ul> | (C) 49'unu zamanlama |
| ≘ Onay listeleri        |                                 | C                                | 10 v antennamente    |
| 🗘 Uyarılar 🖸            | 13 Aralık                       |                                  |                      |
| Dg Mesajlar             | Once 15 h                       | E Standard questionnaire         | O 96'no: zamanlama   |
| e Profil                | Once 15 h                       | Ar Sıcaklık                      | O 33'üncü zamanlarma |
| 🖞 Bakım ekibi           | 12 Arolik                       |                                  |                      |
| 5 Yol                   |                                 |                                  |                      |
|                         | Once 15 h                       | Anket başlığı                    | Ø 48'inci zamanlama  |

#### 10.2. Takip 10.2.1.Zaman çizelgesi

Bakım yolunun tamamı "Zaman çizelgesi" menüsünden görüntülenebilir. Bu menüde hasta ölçümlerine, anketlere, eğitim içeriğine, eklere, laboratuvar testlerine ilaç tedavilerine ve görevlere doğrudan erişim sağlayan alt menüler bulunur.

Zaman çizelgesi, hastanın bakım yolu için tüm önemli tarihleri, planlanan içeriği ve uyarıları kapsar. Öğeler, menüleri genişletme veya daraltma seçeneği ile birlikte ters kronolojik düzende sıralanır. Varsayılan olarak, tüm ayrıntıları içeren genişletilmiş menü hastanın o anda içinde bulunduğu menüdür.

Bir zaman çizelgesi öğesine tıkladığınızda inceleme, tamamlama ve doğrulama işlemlerini gerçekleştirebileceğiniz bir yan panel açılır.

#### 10.2.2.Ölçümler

Bu bölümde pratisyen tarafından izlenen ölçümlerdeki değişiklikler ve hasta tarafından tamamlanan ve puanlanmış anketlerin son puanı grafik halinde sunulur. Yalnızca protokollerde ayarlanan ölçümler görüntülenir. Grafik üzerindeki bir nokta, hasta (veya hasta adına pratisyen) tarafından girilen verilere karşılık gelir. İmleci grafik üzerindeki bir noktaya getirerek ayrıntılı sonuçları görüntüleyebilirsiniz.

#### 10.2.3.Anketler

Bu bölümde, tarih ve yazar ile birlikte tamamlanan anketlerin listesi gösterilir. Yanıtların ayrıntılarını kontrol etmek için her bir satıra tıklayın. Anketler hastalar tarafından veya sağlık uzmanları tarafından bu menü aracılığıyla tamamlanabilir.

Düzenli anketler sınırsız sayıda giriş yapılabilir ve değiştirilebilir (yeni bir sürüm oluşturularak). Tarama anketleri yalnızca bir kez tamamlanabilir ve daha sonra değiştirilemez.

#### 10.2.4.Eğitici içerik

Bu bölümde kategoriler, alt kategoriler, son tarihler ve okuma tarihleri dahil olmak üzere hastaya atanan eğitici içeriğin tam listesi yer alır. İçerik planlanmamışsa tarih sütununda "NC" ibaresi görüntülenir. Bir satıra tıklandığında önizleme açılır.

#### 10.2.5.Ekler

Bu bölümde, hasta dosyasına eklenen tüm belgelerin bir listesi görüntülenir. Bu ekler hasta veya sağlık uzmanı tarafından paylaşılabilir. Özel olarak paylaşılan eklerin yanında asma kilit bulunur. Son olarak, üç nokta şu işlemleri gerçekleştirmenizi sağlar: silme, düzenleme ve indirme.

Yeni bir ek göndermek için "**Ek ekle**" düğmesine tıklayın. Adın zorunlu bir alan olduğu bir yan panel açılır. Dosyayı aramak için "**Gözat**" öğesine tıklayın. PDF, JPG, JPEG, PNG, GIF, TIFF, DOC, DOCX, XLS, XLSX, PPT, PPTX, MP4, AVI, HTML, TXT ve RTF formatları kabul edilir.

Bakım ekibinin ekleri hastaya göndermeden özel olarak paylaşması gerekiyorsa "Kişisel" onay kutusunu seçmesi gerekir.

#### 10.2.6.Laboratuvar testleri

Bu bölümde, laboratuvar testi görevi aracılığıyla hasta tarafından paylaşılan laboratuvar testi raporlarının listesi gösterilmektedir. Her raporun atanmış bir durumu vardır:

- Kırmızı kutu: Hasta sonuçları karşıya yüklememiştir
- Turuncu çizgi: Hasta sonuçları karşıya yüklemekte gecikmiştir
- Yeşil onay kutusu: Hasta laboratuvar testi sonuçlarını yüklemiştir

Sonuçlar yüklendiğinde indirme kullanılabilir. Bir laboratuvar testi girişini açtığınızda yan panelde ad, açıklama, tarih ve yükleme/indirme seçenekleri gösterilir.

#### 10.2.7. İlaç tedavileri

Bu bölümde, hastaya atanan tüm tıbbi ürünler ve her tıbbi ürün için şu konular gösterilir:

- Tedavi açıklaması
- Son doz ve sonraki doz tarihleri

Göze tıklandığında tarih ve saatlerle birlikte hasta doz geçmişi gösterilir

10.2.8.Görevler

Bu bölüm, tamamlanan ve bekleyen tüm hasta görevlerinin listesini içerir. Her görevin atanmış bir durumu vardır:

- Yeşil onay kutusu: Görev hasta tarafından tamamlanmıştır
- Kırmızı kutu: Hasta görevi henüz tamamlamamıştır
- Turuncu çizgi: Hasta görevi tamamlamakta gecikmiştir

Bir görev girişini açtığınızda yan panelde ad ve açıklamanın yanı sıra henüz tamamlanmamışsa doğrulama seçeneği görüntülenir.

#### 10.2.9.Ön kabul onay listesi

Kontrol listesi sağlık kurumu yöneticisi tarafından oluşturulur ve bu sağlık kurumuna ait tüm hastalar için ortaktır. Hastanın yolunda bu önemli Maela tarihi varsa hastaneye yatış tarihinde hasta tarafından görüntülenebilir.

Kontrol listesi durumuna aşağıdakiler atanabilir:

- Kırmızı kutu: Görev henüz tamamlanmamıştır
- Turuncu çizgi: Hasta görevi tamamlamakta gecikmiştir
- Yeşil onay kutusu: Görev hasta tarafından tamamlanmıştır

#### 10.3. Uyarılar

Bu bölümde bakım yolu sırasında oluşturulan tüm uyarıları bulabilirsiniz. Varsayılan olarak, yalnızca kritik olma durumu, tetiklendiği tarih ve saat, başlık ve mesaj gövdesi ile birlikte onaylanmamış uyarılar gösterilir. "Onaylanan uyarıları göster" onay kutusu onaylanmış uyarıları gösterir.

Uyarılar basit bir renk kodunu izler:

- Kırmızı: Tehlike
- Turuncu: Uyarı
- Turkuaz mavisi: Geri arama isteği
- Yeşil: Tartışma ve Mesajlar
- Koyu mavi: Girilmeyen
- Açık mavi: Bilgi

Bir veya daha fazla uyarıyı kabul etmeyi seçebilirsiniz. Ardından bir açılır pencere, açılır listeden bir onay **nedeni** seçmenizi (zorunlu) ve aşağıdaki metin kutusuna bir **mesaj** girmenizi sağlar (isteğe bağlı).

#### 10.4. Mesajlar

| Konuşma                                                             | •   | Test conversation with patient<br>Pactilianer Dr.        | : |
|---------------------------------------------------------------------|-----|----------------------------------------------------------|---|
| Test conversation with patient<br>Test<br>Gönder 19.01.2023 09:52 ✓ | > : | Pacifiore Dc Putlyen3360000000<br>Test<br>18.012023 0952 |   |
| Arşivlenmiş görüşme ye                                              | ok  |                                                          |   |
| Arşivlenmiş tartışma yo                                             | ok  | B I U                                                    |   |
| Notlar                                                              | •   |                                                          |   |
| Test note with Care Team                                            |     |                                                          |   |
| Test                                                                | > : |                                                          |   |
| Kaydet 19.01.2023 09:53                                             |     |                                                          |   |
| Arşivlenmiş not yok                                                 |     |                                                          |   |
| Arşivlenmiş not yok                                                 |     |                                                          |   |

Bu bölümde, hasta dosyasında yetkilendirilmiş sağlık uzmanları tüm konuşma dizilerini ve notları görüntüleyebilir.

"Konuşma" işlevi, sağlık uzmanı ile hasta arasında bir iletişim kanalı oluşturur. Bu işlev sağlık kurumunun ayarlarından etkinleştirilebilir veya devre dışı bırakılabilir. Açık bir konuşmaya tıklandığında konuşma başlığı, tarihi ve saati ve son mesaj durumunun (okunmamış, okunmuş ve okunduğu saat) yer aldığı yan sohbet görüntülenir. Mesajlar okunmamış olarak işaretlenebilir. Bu işlem, ilişkili uyarının onayını geri alır.

"Notlar" işlevi, yalnızca sağlık uzmanları arasında bir iletişim kanalı oluşturur.

Her iki işlev için de bir yazışmayı arşivlemek ve kapatmak mümkündür.

#### 10.5. Profil

Bu modül, hesap oluşturma sırasında kaydedilen kişisel hasta bilgilerini içerir.

Modül üç sekmeye ayrılmıştır:

- "Kimlik", diğer hasta tanımlayıcılarının yanı sıra hastanın adını, soyadını, doğum tarihini ve cinsiyetini içerir. Ayrıca hasta irtibat kişilerini, adresini ve kimlik doğrulama bilgilerini (kullanıcı adı ve OTP telefon numarası) içerir. Bir sağlık uzmanı olarak bilgileri düzenleyebilirsiniz.
- Maela<sup>®</sup>, hastane bilgi sistemine ve elektronik tıbbi kayıtlara bağlandığında "Ziyaret" seçeneği kullanılabilir. Hastanın hastanede kaldığı zamanlara ait listeyi içerir. "Tür" sütununda, "H" harfi hastaneye yatışı, "R" harfi nüks etmeyi ifade eder, "U" harfi acil durumu ve "A" harfi ayakta tedavi anlamına gelir.
- "Onay", hasta tarafından onaylanan yasal belgeleri ve onay tarihlerini içerir. Hasta oluru iptal edilebilir.

#### 10.6. Bakım ekibi

"Bakım ekibi" menüsünde, bir hasta dosyasına erişim yetkisi olan uzmanlar veya hizmetler listelenir. Bu menüde aşağıdakileri yapabilirsiniz:

"**Pratisyeni yetkilendir**", başka klinisyenler için belirli hasta dosyasına erişim sağlamanıza olanak tanır. Mevcut pratisyenler listesini filtreleyebilir ve bu listede arama yapabilirsiniz.

"Varlığı yetkilendir", başka bir kurumun ve sağlık uzmanlarının belirli bir hasta dosyasına erişebilmelerini sağlar. Kurumlar listesini filtreleyebilir ve bu listede arama yapabilirsiniz.

İstediğiniz zaman çöp kutusu simgesine tıklayarak yetkiyi iptal edebilirsiniz.

| Maela               |                     |                    |                             |                                                                                               |                                    | <b>D</b> • |
|---------------------|---------------------|--------------------|-----------------------------|-----------------------------------------------------------------------------------------------|------------------------------------|------------|
| Hasta listesi Doğru | lama Yönetim 🔻 Pano |                    |                             |                                                                                               |                                    |            |
| ENGLISH Patient d   | 26 Yil              |                    |                             | identity Domain Medtronic<br>Hastane benzensiz hasta kimiliği 46<br>Şunu oluşturdu 30/08/2022 | Indicators                         |            |
| Gi Öret             | Yol                 |                    |                             |                                                                                               |                                    | + ekle     |
| A Zaman cizelaesi   | Ad 🗘                | Başlangıç tarihi 🖨 | Bitiş tarihi 🗘              | Durum 🖨                                                                                       | Eylemler                           |            |
| C Zumun çızcığcu    | Pathway V3          | 07/09/2022         | 16/12/2022                  | Devam ediyor                                                                                  | Rapor oluştur Yolu durdur Ön izlen | me »       |
| ∙ <b>√</b> Olçümler | Pathway             | 07/09/2022         | 08/09/2022                  | sonlandırıldı                                                                                 | Rapor oluştur                      |            |
| Anketler            | Pathway             | 30/08/2022         | 01/09/2022                  | sonlandırıldı                                                                                 | Rapor oluştur                      |            |
| 📕 Eğitici içerik    |                     |                    |                             |                                                                                               |                                    |            |
| Ækler               |                     |                    | 3 şunun hakkında sonuçlar 3 |                                                                                               |                                    |            |
| & Laboratuvar te    |                     |                    | « < 1 > »                   |                                                                                               |                                    |            |

#### 10.7. Yol

Önceki, geçmiş ve gelecekteki yollar, hasta dosyasının içindeki "Yol" sekmesinde listelenir. Bir seferde yalnızca bir yol etkin olabilir, bu nedenle bir yol devam ederken "Ekle" düğmesi devre dışı bırakılır. Varsayılan olarak, yollar en yeni olandan başlayıp en eski atanan yolla bitecek şekilde ters kronolojik sırayla listelenir.

"Ön izleme" öğesine tıkladığınızda protokol ayrıntılarını içeren yatay bir menü açılır. Bir yol çizgisine tıklarsanız dört menü içeren bir sayfa görüntülenir:

- Adı, açıklamayı ve başlangıç ve bitiş tarihlerini içeren bilgiler.
- Demir atma noktaları
- Protokoller
- Tarama

Bir yolun her satırının sonunda bir "Yolu durdur" düğmesi bulunur. Bu düğme, bitiş tarihinden önce yolun sonunu zorlamanızı sağlar.

<u>UYARI</u>: Yolun sonunun zorlanması tavsiye edilmez. Yolun sona ermesini veya hastanın durdurmasını beklemek tercih edilir.

# 11. İçerik

Kurum yöneticilerinin yanı sıra Maela<sup>®</sup> ve Medtronic yöneticilerinin "Yönetim" altındaki "İçerik" adlı alt menüye erişimi vardır. Bu bölüm kalite anketleri oluşturmanıza olanak sağlar.

Maela<sup>®</sup> veya Medtronic yöneticisi tarafından oluşturulan kalite anketleri, çözüme kaydedilen tüm hastalar tarafından görülür.

Bir kurum yöneticisi tarafından oluşturulan kalite anketleri, çözüme kayıtlı olup ilgili kurumda tedavi edilmekte olan tüm hastalar tarafından görülür.

# 12. İçerik şablonları

İçerik şablonlarına "Yönetim" sekmesinden veya hem yönetim düzeyinde hem de hasta dosyasında protokoller ve yollar aracılığıyla doğrudan erişilebilir. Pratisyen düzeyinde, bu sayfada oluşturduğunuz veya içe aktardığınız tüm içerik şablonları listelenir.

Seviyenizde bulunan şablonlara erişmek veya kendi içerik şablonlarınızı oluşturmak için "**Şablon ekle**" öğesine tıklayın. Maela<sup>®</sup> ve Medtronic yöneticileri çözümdeki mevcut tüm şablonları görüntüleyebilir ve düzenleyebilir. Kurum yöneticilerinin yanı sıra Maela<sup>®</sup> ve Medtronic, her bir öğeyi belirli kurumlara iletebilir.

| Şablon Türü    | Açıklama                                                         |
|----------------|------------------------------------------------------------------|
| Anket          | Sorular, olası yanıtlar, koşullu kurallar, puanlama ve uyarı     |
|                | oluşturmanızı ve bunları yapılandırmanızı sağlayan anket         |
|                | oluşturma aracı.                                                 |
| Tarama         | Anket oluşturma aracı kullanılarak da yapılandırılan özel anket. |
|                | Kullanıcı yanıtlarına bağlı olarak hasta yolunda farklı          |
|                | protokoller tetiklenebilir. Hasta, uzman veya her ikisi          |
|                | tarafından tamamlanabilir.                                       |
| Belge          | Bu içerik türü bilgisayardan şu formatlarda yüklenebilir: PDF,   |
|                | PNG, JPG, Microsoft Office, MP4, AVI, HTML, TXT, RTF.            |
| Bağlantı       | Video veya ilgili makalelerin yer aldığı internet bağlantıları,  |
|                | içerik şablonları olarak da oluşturulabilir.                     |
| Eğitici içerik | Bu tür bir şablon, Maela ile WordPress adlı bir içerik yönetim   |
|                | sistemi arasında bir bağlantı oluşturur.                         |

Yeni bir içerik şablonu oluştururken farklı türler seçebilirsiniz:

"Belge", "Bağlantı" ve "Eğitici içerik" öğelerini yapılandırırken içerik şablonunun hasta kitaplığının hangi kategori ve alt kategorisi altında görüntüleneceği seçilebilir.

#### Anket oluşturma aracı

İçerik türü olarak "Anket" veya "Tarama" seçildiğinde anket oluşturma aracı görüntülenir.

|                   | Başlık*           |         | Format<br>Anketler              | × •      |              |   |
|-------------------|-------------------|---------|---------------------------------|----------|--------------|---|
|                   | Açıklama          |         | <b>Tür</b><br>Sağlık            |          | Şablon dili* | - |
|                   |                   |         | Standart Anket                  |          |              |   |
|                   |                   | 11.     | Sayfa başına bir alanın görüntü | ilenmesi |              |   |
|                   | Girişsiz uyarılar |         |                                 |          |              |   |
|                   | 🕂<br>Profil*      |         |                                 |          |              |   |
|                   | Her ikisi         | × •     |                                 |          |              |   |
|                   |                   |         |                                 |          |              |   |
|                   |                   |         |                                 |          |              |   |
| Alan listesi      | ~                 | Sayfa 1 |                                 |          |              |   |
| Alan yapılandırma | ası 🗸             | Sayfa 2 |                                 |          |              |   |
| + s               | SAYFA EKLE        | Sayfa 3 |                                 |          |              |   |

You can choose the view for the user. Select the "Display of one field per page" option, to display a single field on a page. Or by adding pages, in order to have more fields on the same page. This display will be visible to patient and healthcare professional.

"Alan listesi", alan türlerini "sürükleyip bırakmanızı" ve yapılandırmanızı sağlar.

| Alan listesi       |                                   | Anketinizi oluşturmak için buraya bir alan sürükleyebilirsiniz. | Alan yanıları     | ndumari A                     |
|--------------------|-----------------------------------|-----------------------------------------------------------------|-------------------|-------------------------------|
| Açılır late        | 1 . RADYO DÜĞMELERI               |                                                                 | Atan yapitai      | indifficial (1)               |
| Ağı ölçeği         | dyo düğmeleri                     |                                                                 | Tur               | radiogroup                    |
| Bagik              | Seçenek 1 🚫 Seçenek 2 🚫 Seçenek 3 |                                                                 | Kimlik<br>Uyanlar | radiogroup_1663239225263      |
| Giriş maskesi      |                                   |                                                                 | Eliket            | Radyo döğmeleri               |
| Hesaplanan alan    |                                   | 5                                                               | Seçenekler        | Seçenek 1;Seçenek 2;Seçenek 3 |
| ki situriu cerceve |                                   | 2                                                               | Zorunlu           | 0                             |
| Matio              |                                   | -                                                               | Araç türü         |                               |
| 7901               |                                   | c                                                               | Değişken          |                               |
| Onay kutulan grubu |                                   |                                                                 | Koşul             | Koşulu düzenle                |
| Onay kutusu        |                                   | s                                                               | Skor              | Skoru düzenleyin              |
| Radyo diğmeleri    |                                   |                                                                 | SL                |                               |
| Realm              |                                   |                                                                 |                   |                               |

Yapılandırma eylemleri şunları içerir: soru etiketinizi seçme, olası yanıtlar, araç ipuçları ekleme, değişkenler, bir soruyu zorunlu hale getirme, sayısal alan türleri için maksimum ve minimum giriş değerlerini sınırlama vb. Daha karmaşık diğer yapılandırmalar arasında koşullu alanlar oluşturma, puanlama ekleme ve uyarıları ayarlama yer alır. Bunlar aşağıda ayrıntılı olarak açıklanmıştır.

#### Koşullu alanlar

Belirli bir alanın görünmesi için koşullar eklemenizi sağlar, yani alan yalnızca tanımlanan koşullara uyulduğunda kullanılabilir ve giriş için görünür. Değişken, tanımlanmış bir yanıt veya anket girişinin günü, yılı veya ayı gibi dinamik bir değişken olabilir. Örneğin oryantasyon bozukluğunu tanımlamak için kullanılır.

|                             |                          |   | Koşul |        |          |
|-----------------------------|--------------------------|---|-------|--------|----------|
| "VEYA" koşullarından oluşan | grup 1                   | • |       |        |          |
|                             | dinamik<br>değer<br>Sayı | ~ | • VE  |        |          |
| TÜMÜNÜ TEMIZLE              |                          |   |       | KAYDET | İPTAL ET |

#### Puanlama anketleri

Bir sorunun puanını düzenlediğinizde anket bir puanlama anketi haline gelir. Bu puan, genel puanı (bireysel puanların toplamı) hesaplamak için veya daha karmaşık hesaplamalar için "Hesaplanan puan" alanı kullanılarak kullanılabilir. Bu hesaplanan skor hastalar tarafından görülebilir veya görülmeyebilir.

II.

|                       | Skoru düzenleyin | Formül                |
|-----------------------|------------------|-----------------------|
| Soru: Radyo düğmeleri |                  | Formúl                |
| Seçenek 1:            | 0.0 Puan         | Değişter punlar Karye |
| Seçenek 2:            | 0.0 🗘 Puan       |                       |
| Seçenek 3:            | 0.0 🗘 Puan       |                       |
|                       | KAYDET KAPAT     | IDDINGO 0 .           |

#### Girilmeyen uyarı

Bu, bir kullanıcıya içeriğin tamamlanmadığını veya görüntülenmediğini bildirmek için içeriğe eklenebilecek uyarı türüdür.

Uyarının önemini (Bilgi, Uyarı, Tehlike veya Girilmeyen) seçmek ve uyarı koşullarını ve son olarak görünürlüğü (hastalar, pratisyenler veya her ikisi) planlamak gerekir.

#### Değer uyarısı

Bu uyarılar, kullanıcıya belirli bir alanın olağan dışı bir değerle tamamlandığını bildirmek için yapılandırılır.

| 3aşlık*              |               |            |                  |
|----------------------|---------------|------------|------------------|
| Mesaj*               |               |            |                  |
|                      |               |            |                  |
|                      |               |            | h                |
| Önem                 |               |            |                  |
| Bilgiler             |               | •          | •                |
|                      |               |            |                  |
| 🧿 Uyarı oluşturuldu  | 1 gür         | once 🔻     | planlanmış tarih |
| 🔵 planlanmış girdi : | amanında      |            |                  |
| 🔵 planlanmış girdi : | amanından bir | saat sonra |                  |
|                      |               |            |                  |
| 🚺 Hastalara görür    | ür            |            |                  |
| Pratisyenlere go     | rünür         |            |                  |

Başlık, mesaj, uyarının önemi (Bilgi, Uyarı, Tehlike), bir karşılaştırma operatörü (anket alanına bağlıdır), bir karşılaştırma değeri ve görünürlük (hastalar, pratisyenler veya her ikisi) alanlarının doldurulması gerekir.

#### Tarama anketleri

Bu tür bir anketi yapılandırmak için önce tüm soruları, yanıtları ve değişkenleri ayarlamanız gerekir. Ardından "**Bağlantılı protokoller**" öğesine tıklayın ve koşul adını doldurun, değişkeni seçin ve bağlantılı bir protokolü başlatan yanıtları belirtin. Son olarak, koşul yerine getirildiğinde tetiklenen protokolleri ekleyin.

### 13. Protokoller

Protokollere "**Yönetim**" sekmesinden veya hem yönetim düzeyinde hem de hasta dosyasında yollar aracılığıyla doğrudan erişilebilir. Pratisyen düzeyinde, bu sayfada oluşturduğunuz veya içe aktardığınız tüm standart protokoller listelenir.

Kurum düzeyinde mevcut protokollere erişmek veya yeni bir standart protokol oluşturmak için "**Standart bir protokol ekle**" öğesine tıklayın. Maela<sup>®</sup> ve Medtronic yöneticileri çözümdeki mevcut tüm protokolleri görüntüleyebilir ve düzenleyebilir. Maela<sup>®</sup> ve Medtronic, protokolleri belirli kurumlara iletebilir.

Protokol şablonu oluşturma veya düzenleme formu üç bölüme ayrılmıştır: "Genel bilgiler", "Bilgiler" ve "planlanmış içerik". Tüm zorunlu alanlar altın sarısıyla vurgulanır.

"Planlanmış içerik" bölümü, kitaplığınızda bulunan içerik şablonlarının yanı sıra ölçümler, görevler, ilaç tedavileri ve laboratuvar testleri eklemenize olanak tanır.

| Genel bilgiler                                                            |                 |                                                                                       |                          |                    |                         |     |
|---------------------------------------------------------------------------|-----------------|---------------------------------------------------------------------------------------|--------------------------|--------------------|-------------------------|-----|
| Ad*                                                                       | Protokol        |                                                                                       |                          | Uzmanlık*          | Genel Cerrahi           | × • |
| Takip türü                                                                | Maela Ambulight |                                                                                       |                          | Takip kurumu       |                         | •   |
| Şablon dili                                                               | Türkçe          | Υ                                                                                     |                          |                    | SMS anket seçeneği ekle |     |
|                                                                           |                 |                                                                                       |                          |                    |                         |     |
|                                                                           |                 | Bilgiler                                                                              | <u>Planlanmış içerik</u> |                    |                         |     |
| ANKETLER Anketler                                                         |                 |                                                                                       |                          | YENI ANKET OLUŞTUR |                         |     |
| OLÇUMLER LABORATUVAR TESTLERI. JLAÇ TEDAVILERI VE GÖREVLERI EĞITICLICERIK |                 | Aniet ekie + EKLE                                                                     |                          |                    |                         |     |
|                                                                           |                 | OUESTIONNAIRE TITLE ("Aniwetier")<br>Yindenen zamaniama : Her 2 gön<br>🛆 Pain (Değer) |                          |                    | 🗂 🗸 🗊                   |     |

Takvim simgesi, tüm bu öğeler için planlama kuralları belirlemenize olanak tanır. İki olasılık vardır: "Tek seferlik" planlama ve "Tekrar eden" planlama. Ayrıca, içeriği günün belirli bir saatine veya aynı gün içinde birden fazla kez planlama imkanı sunan bir onay kutusu da vardır: sabah 8:00, öğlen 12:00 ve akşam 19:00.

| Her 2                | ^        | 🔵 Hiç 🛛 (                 | 🔵 Bir kez 💿 Yine                  | elenen şekilde |  |
|----------------------|----------|---------------------------|-----------------------------------|----------------|--|
| Her 2                | ^        |                           |                                   |                |  |
| ,                    | <u>×</u> | şunun ardından bu kadar g | <b>gün sonra</b> Başlangıç tarihi | × •            |  |
| Onay verilen günler: | ?        |                           |                                   |                |  |

Ölçümler için girilmeyen uyarılar ve değer uyarıları bu aşamada yapılandırılmalıdır. Görevler, ilaç tedavileri ve laboratuvar testleri için girilmeyen uyarılar da bu noktada yapılandırılır.

Protokol türü Maela<sup>®</sup> veya Ambulight olabilir. Ambulight protokolü, içerik şablonlarını (eğitici içerik hariç) SMS ile hastaya gönderir.

### 14. Yollar

Yollara "Yönetim" sekmesinden veya doğrudan hasta dosyasından erişilebilir. Pratisyen düzeyinde, bu sayfada oluşturduğunuz veya içe aktardığınız tüm yol modelleri listelenir.

Kurum düzeyinde mevcut yollara erişmek veya yeni bir yol modeli oluşturmak için "Yol modeli ekle" öğesine tıklayın. Maela<sup>®</sup> ve Medtronic yöneticileri çözümdeki mevcut tüm yolları görüntüleyebilir ve düzenleyebilir. Maela<sup>®</sup> ve Medtronic yöneticileri yolları belirli kurumlara iletebilir.

Bir yol modeli oluşturma veya düzenleme formu şu şekilde bölünmüştür: bilgi, önemli tarihler, Protokoller ve Tarama anketleri. Tüm zorunlu alanlar altın sarısıyla vurgulanır.

| Maela                                                                     |           |      |     |            | •      |
|---------------------------------------------------------------------------|-----------|------|-----|------------|--------|
| Hasta listesi Doğrularna <b>Yönetim •</b> Pano                            |           |      |     |            |        |
| Yönetim ⇒ Yol Şablonları ⇒ Standart bir yol ekle<br>Yol dün<br>Türkçe X ▼ |           |      |     | ⊙ IPTAL ET | KAYDET |
| Bilgiler<br>Ad*                                                           | Açıklama* | Süre |     |            |        |
|                                                                           |           |      | · · |            | •      |
| Demir atma noktaları                                                      |           |      |     |            | ~      |
| Protokoller                                                               |           |      |     |            | ~      |
| Tarama                                                                    |           |      |     |            | ~      |

Önemli yol tarihleri, şunlar gibi farklı protokol öğelerini planlamak için demir atma noktası olarak işlev görür: içerik şablonları, ölçümler, görevler, ilaç tedavileri ve laboratuvar testleri. Farklı türde önemli tarihler vardır:

| Önemli tarih                   | Açıklama                                                                                                    | Zorunlu (yol<br>atanırken) |
|--------------------------------|----------------------------------------------------------------------------------------------------|----------------------------|
| Maela <sup>®</sup> tarihleri   | Hastaneye yatış tarihi, prosedür tarihi ve taburcu tarihi.                                                                                                    | Hayır                      |
| Yol tarihleri                  | Yol başlangıç tarihi, yol bitiş tarihi.                                                                                                    | Evet                       |
| Değişken önemli<br>tarih       | Özel önemli tarihler.                                                                                                    | Hayır                      |
| Ambulight için<br>önemli tarih | Yalnızca yolun Ambulight protokolü içermesi durumunda<br>görünen önemli tarihler. Her protokol için hastaneye<br>yatış tarihi ve prosedür tarihi görüntülenir. | Hayır                      |

Yolların içine protokoller ve tarama anketleri eklenebilir. Tarama anketlerinin içindeki protokoller ve genel protokoller, yolun başlangıç ve bitiş tarihleriyle eşleşen yapılandırılmış demir atma noktalarına göre planlanır; bunlar aynı zamanda manuel olabilir. Tarama anketleri, yapılandırılan demir atma noktalarına göre planlanır.

# 15. Çeviri

Her şablon türü (içerik, protokol ve yol) için renkli bir işaret vardır. İşaret Yeşil ise çeviri kurumunuzda yapılandırılmış tüm dillerde tamamlanmıştır; aksi takdirde Turuncu olur. İmleci bayrak sembolünün üzerine getirdiğinizde eksik diller görüntülenir.

Bir bayrağa tıkladığınızda çeviri yönetimi sayfası açılır. Bu sayfayı kullanarak doğrudan seviyenizdeki eksik çevirileri girebilir veya dizeleri CSV formatında indirebilirsiniz. Dizeler çevrildikten sonra tekrar içe aktarabilirsiniz.

### 16. Pano

"Pano" menüsünde Maela<sup>®</sup> platformunu kullanımınızla ilgili veri içgörülerinin yanı sıra kalite ve standart anketlerin sonuçlarından toplanan diğer istatistikler de sunulur.

"Pano" menüsünün içinde bulunan menüler bağlı profile göre farklılık gösterir:

| Menü Erişilebilirlik Açıklama |  |
|-------------------------------|--|
|-------------------------------|--|

|                      | 1                                                                                                    |                                                                                                    |
|----------------------|----------------------------------------------------------------------------------------------------|----------------------------------------------------------------------------------------------------|
| Istatistikler        | Sağlık yöneticisi (yalnızca kendi kurumları<br>için)<br>Maela® yöneticisi<br>Medtronic yöneticisi                                                                                                    | <ul> <li>Bu menüde aşağıdaki veriler<br/>bulunur:</li> <li>Toplam hasta sayısı,<br/>takipteki hasta sayısı.</li> <li>Ayda oluşturulan hasta<br/>sayısı, aylık protokol<br/>sayısı, aylık yol sayısı ve<br/>toplam izleme günü<br/>sayısı.</li> <li>Ay başına ve geçerli yıl<br/>boyunca gönderilen<br/>toplam uyarı sayısı.</li> <li>Gönderilen toplam SMS<br/>sayısı.</li> </ul> |
| Kalite anketleri     | Sağlık yöneticisi (yalnızca kendi kurumları<br>için)<br>Maela® yöneticisi<br>Medtronic yöneticisi                                                                                                    | Maela® kalite anketlerinde<br>verilen yanıtları CSV<br>formatında indirme olanağı.                                                                                                    |
| Standart<br>anketler | Sağlık yöneticisi (kurum içindeki hastaların<br>tüm standart anketlere verdikleri yanıtlara<br>erişim)<br>Pratisyen (oluşturdukları hastaların<br>standart anketlere verdikleri yanıtlara<br>erişim) | Bir grafik görünümünü<br>görüntüleyebilir ve standart<br>anketlerde verilen yanıtları<br>CSV formatında<br>indirebilirsiniz.                                                                                                    |

# 17. Kurulum kontrolü

Maela<sup>®</sup>'yı başlatmadan önce dağıtım yöneticisi sağlık kurumunun gerektirdiği tüm yolları yapılandırır ve ardından yapılandırmasını kontrol etmek için bir hasta testi gerçekleştirmeyi önerir.

Sağlık uzmanı, test hastasıyla çeşitli yolları test ettikten sonra cihaz gerçek hastalara atanmaya hazır olur.

# 18. Cihazın geri çekilmesi

Sağlık kurumunu Maela<sup>®</sup> şirketine bağlayan sözleşmenin sonunda, tüm hasta verilerini almak için sağlık kurumunun kullanıcılarının bir ay süresi olacaktır.

Sözleşmenin sona ermesinden bir ay sonra Maela® yöneticisi Maela® platformuna tüm

erişimi kapatacaktır. Maela<sup>®</sup>, kullanım sırasında toplanan tüm verileri sözleşmenin bitiminden bir ay sonra siler (sözleşmenin yenilenmesi durumu hariç).